<u>https://www.mathworks.com/downloads</u> adresinden tercihinize ve cihazınıza uygun yazılımı indirin ve kurulum dosyasını çalıştırın.

| 📣 MathWorks Product Installer     | - 🗆 X                                         |
|-----------------------------------|-----------------------------------------------|
| ✓ R2022b                          | Advanced Options -                            |
|                                   |                                               |
| 📣 Matl                            | 1Works*                                       |
| Email                             |                                               |
| No account? C<br>By signing in, y | reate one!<br>ou agree to our privacy policy. |
|                                   |                                               |
|                                   | Next                                          |
|                                   |                                               |
|                                   |                                               |
|                                   |                                               |
|                                   |                                               |

#### Şekil 1: MathWorks Hesabına Giriş

@gedik.edu.tr uzantılı e-posta adresinizle oluşturduğunuz MathWorks hesabınıza giriş yapın.

MathWorks hesabınız yoksa **Create one!** bağlantısını kullanarak hesap oluşturun.

| • |                                                                              |                    |     |
|---|------------------------------------------------------------------------------|--------------------|-----|
|   | 022                                                                          | Advanced Options - | ) ? |
|   |                                                                              |                    |     |
|   |                                                                              |                    |     |
|   | Create MathWorks Account                                                     | <b>^</b>           |     |
|   | Email Address                                                                |                    |     |
|   | isim.soyisim@gedik.edu.tr                                                    |                    |     |
|   | To access your organization's MATLAB license, use your school or work email. |                    |     |
|   | Location                                                                     |                    |     |
|   | Turkey 🗸                                                                     |                    |     |
|   | First Name                                                                   |                    |     |
|   | Ísim 📀                                                                       |                    |     |
|   | Last Name                                                                    |                    |     |
|   | Soyisim 🥥                                                                    |                    |     |
|   | Continue                                                                     |                    |     |
|   | Continue                                                                     |                    |     |
|   |                                                                              | •                  |     |
|   |                                                                              |                    |     |

### Şekil 2: MathWorks Hesap Oluşturma

@gedik.edu.tr uzantılı e-posta adresinizi kullanarak hesap oluşturun.

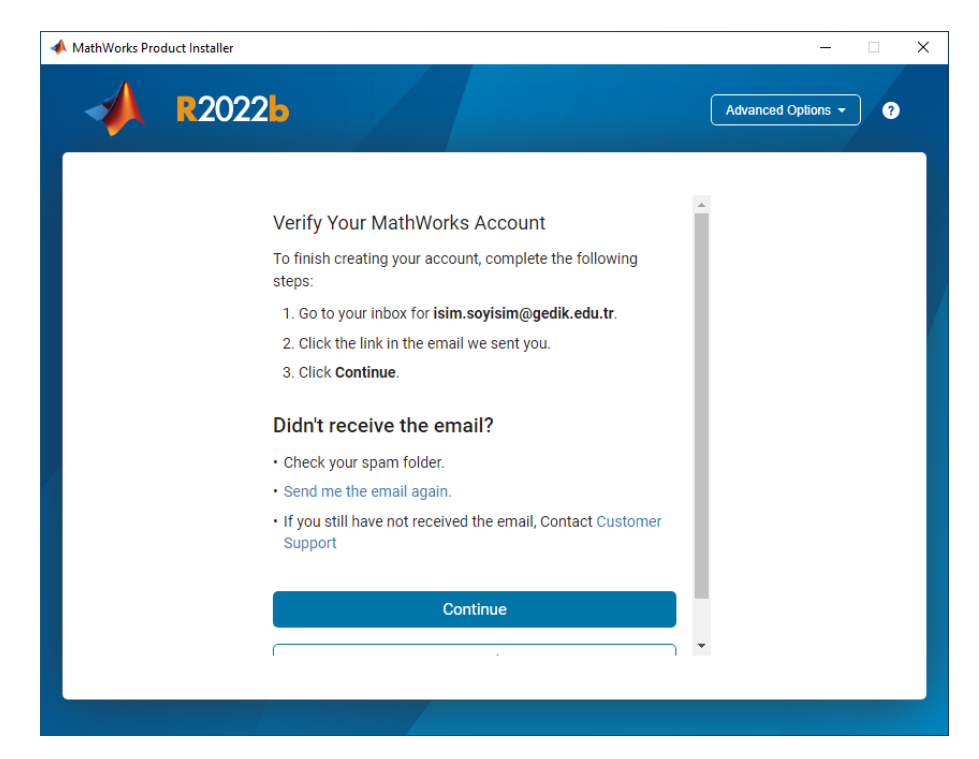

### Şekil 3: MathWorks Hesap Doğrulama

Hesap doğrulaması için @gedik.edu.tr uzantılı e-posta adresinize gönderilen e-postayı kontrol edin.

| Welcom                        | e to MathWorks!                                                                      |
|-------------------------------|--------------------------------------------------------------------------------------|
| To complete y                 | our MathWorks Account setup, click Verify email.                                     |
| Verify email                  |                                                                                      |
| Alternatively, t              | o verify your email, copy and paste the following link into your browser:            |
| https://www.m<br>46d0-a8d6-e0 | athworks.com/mwaccount/widgets/embedded/register/verify/83250550-618b-<br>Dc6b8f7002 |
| lf you did not o              | reate this account, contact Support.                                                 |
| MathWorks Cu                  | istomer Service Team                                                                 |

## Sekil 4: MathWorks Hesap Doğrulama E-Postası

Gelen e-postadaki Verify email bağlantısını ziyaret ederek e-posta adresinizi doğrulayın.

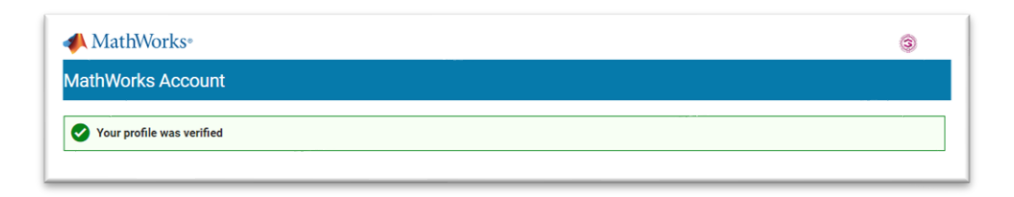

### <u>Şekil 5: MathWorks Hesap Doğrulandı Sayfası</u>

Açılan internet sayfasında **Your profile was verified** yazısını gördüyseniz MathWorks hesap oluşturma işlemi tamamlanmıştır.

| 📣 MathW                       | 'orks'                                                                  |
|-------------------------------|-------------------------------------------------------------------------|
| You now have a M              | athWorks software license linked to your MathWorks Account              |
| To make the most<br>benefits. | of your license, sign in to your MathWorks Account to view your license |
| For questions about           | it your MathWorks Account, contact Support.                             |
| MathWorks Custor              | ner Service Team                                                        |
| © 2021 The MathWork           | s, Inc.   3 Apple Hill Dr, Natick, MA 01760 USA   +1 508-647-7000       |

### Sekil 6: MathWorks Hesap Doğrulandı E-Postası

E-Posta adresinize MathWorks hesabınızın oluşturulduğuna ve ilgili hesaba lisans atandığına dair bir e-posta gönderilecek.

| 📣 MathWorks Product Installer |                                                                                                    | _                  | □ × |
|-------------------------------|----------------------------------------------------------------------------------------------------|--------------------|-----|
| A R202                        | 26                                                                                                    | Advanced Options - | 9   |
|                               | Finish your Profile                                                                                              |                    |     |
|                               | Based on your email address, a MATLAB License<br>belonging to your university will be linked to your<br>account. |                    |     |
|                               | Password                                                                                                    |                    |     |
|                               | ······· ⊘ ⊘                                                                                                    |                    |     |
|                               | See our privacy policy for details.                                                                              |                    |     |
|                               | Continue                                                                                                    |                    |     |
|                               | Cancel                                                                                                    |                    |     |
|                               |                                                                                                    |                    |     |
|                               |                                                                                                    |                    |     |
|                               |                                                                                                    |                    |     |

## Şekil 7: MathWorks Hesabı Parola Oluşturma ve Giriş

MathWorks hesabınız için bir parola oluşturup, giriş yaparak devam edin.

| Г    |                                                                                                    | <b>^</b> |
|------|----------------------------------------------------------------------------------------------------|----------|
|      | The MathWorks, Inc. Software License Agreement                                                                                                    | 11       |
|      | IMPORTANT NOTICE                                                                                                    |          |
|      | THIS IS THE SOFTWARE LICENSE AGREEMENT (THE "AGREEMENT") OF THE MATHWORKS, INC. ("MATHWORKS")<br>FOR THE PROGRAMS. THE PROGRAMS ARE LICENSED, NOT SOLD. READ THE TERMS AND CONDITIONS OF THIS<br>AGREEMENT CARFFLULT BEFORE COPYING, INSTALLING, OR USING THE PROGRAMS. FOR INFORMATION ABOUT<br>YOUR LICENSE OFFERING, CONSULT THE PROGRAM OFFERING GUIDE PRESENTED AFTER THE AGREEMENT. |          |
|      | THE AGREEMENT REPRESENTS THE ENTIRE AGREEMENT BETWEEN YOU (THE "LICENSEE") AND MATHWORKS<br>CONCERNING YOUR RIGHTS TO INSTALL AND USE THE PROGRAMS UNDER THE LICENSE OFFERING YOU<br>ACQUIRE.                                                                                                    |          |
|      | YOU MUST ACCEPT THE TERMS OF THIS AGREEMENT TO COPY, INSTALL, OR USE THE PROGRAMS. IF YOU DO NOT<br>ACCEPT THE LICENSE TERMS, THEN YOU MUST IMMEDIATELY STOP USING THE PROGRAMS.                                                                                                    |          |
|      | IF YOU TERMINATE THIS LICENSE FOR ANY REASON WITHIN THIRTY (30) DAYS OF PROGRAM DELIVERY (THE<br>"ACCEFTANCE DERIOD") YOU WILL RECEIVE A FULL REFUND FROM THE AUTHORIZED DISTRIBUTOR FROM<br>WHOM YOU A COURBENT THE PROGRAMS, OR FROM MATINGORES IE YOU ACOURBENT THE PROGRAMS OR DERIVET V                                                                                              | -        |
| Do   | o you accept the terms of the license agreement? <ul> <li>Yes O No</li> </ul> Next Cancel                                                                                                    |          |
| Copy | rrights, Trademarks, and Patents                                                                                                    |          |
| MATL | AB and Simulink are registered trademarks of The MathWorks, Inc. Please see mathworks.com/trademarks for a list of additional trademarks                                                                                                    | Other    |

### Şekil 8: MathWorks Kuruluma Giriş

**Yes** kutucuğunu işaretleyerek lisans koşullarını kabul edin ve ardından **Next** butonuna tıklayarak kuruluma devam edin.

| 📣 MathWorks Product | Installer            |                   |          |                         | _                | · 🗆 | × |
|---------------------|----------------------|-------------------|----------|-------------------------|------------------|-----|---|
| -                   | 2022 <mark>b</mark>  |                   |          |                         | Advanced Options | • • |   |
|                     | SING DES             | STINATION<br>O    | PRODUCTS | OPTIONS<br>O            | CONFIRMATI       | ON  |   |
|                     | Select license       |                   |          |                         |                  |     |   |
|                     | License              | Label             |          | License Use and Option  | n                |     |   |
|                     | 41130959             | MATLAB (Individua | l)       | Academic - Total Headco | ount             |     |   |
|                     | O Enter Activation K | iey: 🚹            |          |                         | Next             |     |   |

# Şekil 9: Lisans Seçimi

İlgili lisansı seçin ve ardından **Next** butonuna tıklayarak kuruluma devam edin.

| lathWorks Product Installer |                       |          |         | -                  |   |
|-----------------------------|-----------------------|----------|---------|--------------------|---|
| 📣 R202                      | 2 <b>b</b>            |          |         | Advanced Options + | ? |
| LICENSING                   | DESTINATION           | PRODUCTS | OPTIONS | CONFIRMATION       |   |
| Select d                    | estination folder     |          |         |                    |   |
| C:\Prog                     | ram Files\MATLAB\R202 | 22b      |         | Browse             |   |
| Restore I                   | Default               |          |         |                    |   |
|                             |                       |          |         |                    |   |
|                             |                       |          |         |                    |   |
|                             |                       |          |         |                    |   |
|                             |                       |          |         |                    |   |
|                             |                       |          |         |                    |   |
|                             |                       |          |         |                    |   |
|                             |                       |          | ĺ       | Next               |   |
|                             |                       |          | (       |                    |   |
|                             |                       |          |         |                    |   |
|                             |                       |          |         |                    |   |

Şekil 10: Kurulum Dizini Seçimi

Programın kurulacağı dizini seçin (varsayılan olarak kalabilir) ve ardından **Next** butonuna tıklayarak kuruluma devam edin.

| <b>R20</b> 2 | 2 <b>2</b> b              |          |         | Advanced Options 👻 |
|--------------|---------------------------|----------|---------|--------------------|
| LICENSING    | DESTINATION               | PRODUCTS | OPTIONS | CONFIRMATION       |
| •            | •                         | 0        | 0       | 0                  |
|              | Salaat All                |          |         |                    |
|              | Select All                |          |         |                    |
|              | MATLAB                    |          |         | <b>^</b>           |
|              | 50 Toolbox                |          |         |                    |
|              | Aerospace Blockset        |          |         |                    |
|              | Aerospace Toolbox         |          |         |                    |
|              | Antenna Toolbox           |          |         |                    |
|              | Audio Toolbox             |          |         |                    |
|              | Automated Driving Toolbox |          |         |                    |
|              | AUTOSAR Blockset          |          |         |                    |
|              | Bioinformatics Toolbox    |          |         |                    |
|              | Bluetooth Toolbox         |          |         | •                  |
|              |                           |          |         | Next               |
|              |                           |          |         |                    |
|              |                           |          |         |                    |
|              |                           |          |         |                    |

## Şekil 11: Kurulacak Uygulamaların Seçimi

Kurmak istediğiniz uygulamaları seçin ve ardından **Next** butonuna tıklayarak kuruluma devam edin.

| 📣 MathWo | orks Product Installer                    |                                                             |                          |             | -                  | □ × |
|----------|-------------------------------------------|-------------------------------------------------------------|--------------------------|-------------|--------------------|-----|
|          | <b>R202</b>                               | 26                                                          |                          |             | Advanced Options - | ) ? |
|          |                                           | DESTINATION                                                 | PRODUCTS                 | OPTIONS     | CONFIRMATION       |     |
|          | Select o<br>Add sho<br>Improve<br>Learn M | ptions<br>rtcut to desktop<br>MATLAB by sending user<br>ore | experience information t | o MathWorks |                    |     |
|          |                                           |                                                             |                          |             | Next               |     |
|          |                                           |                                                             |                          |             |                    |     |

Şekil 12: Kurulum Seçeneklerinin Seçimi

Add shortcut to desktop seçeneğini işaretleyin (bu seçenek program kısayolunun bilgisayarınızın masaüstüne eklenmesini sağlar) ve ardından **Next** butonuna tıklayarak kuruluma devam edin.

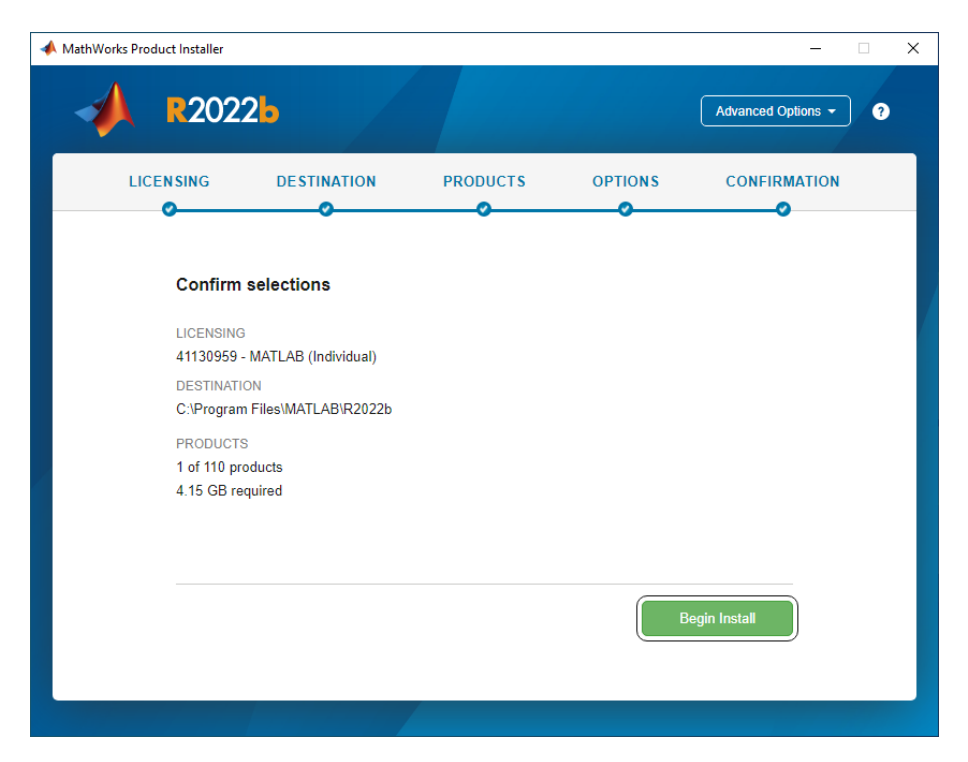

### Şekil 13: Kurulumu Başlatma

Begin Install butonuna tıklayarak kurulum işlemini başlatın.

| 📣 MathWorks Pro | oduct Installer               | - [ | ] | × |
|-----------------|-------------------------------|-----|---|---|
|                 | R2022b Advanced Op            |     | ? |   |
|                 |                               |     |   |   |
|                 |                               |     |   |   |
|                 |                               |     |   |   |
|                 | Downloaded 1.07 GB of 1.61 GB |     |   |   |
|                 | Installed 2.52 GB of 3.96 GB  |     |   |   |
|                 | 64%                           |     |   |   |
|                 |                               |     |   |   |
|                 |                               |     |   |   |
|                 |                               |     |   |   |
|                 |                               |     |   |   |

### Şekil 14: Kurulumu Başlatma

Kurulum işleminin tamamlanmasını bekleyin.

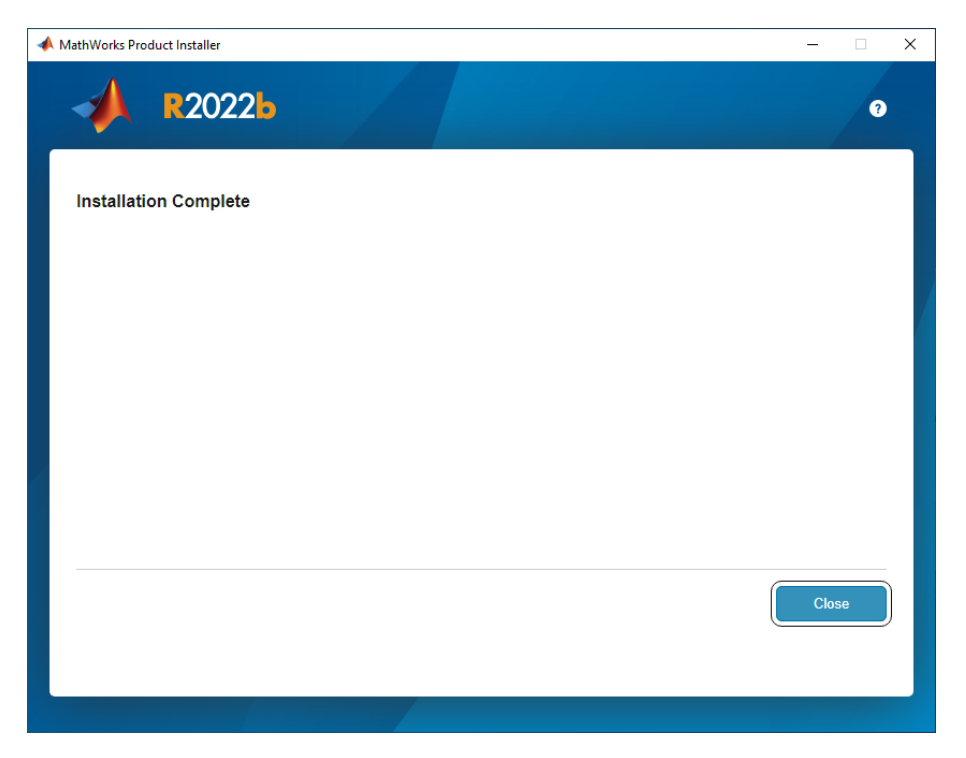

### Şekil 15: Kurulumu Tamamlama

Kurulum tamamlandığında Close butonuna tıklayarak kurulum ekranını kapatın.

| Sign In                                         | _ |      | × |
|-------------------------------------------------|---|------|---|
| MathWorks <sup>™</sup>                          |   |      |   |
| Email                                           |   |      |   |
| isim.soyisim@gedik.edu.tr                       |   |      |   |
| By signing in, you agree to our privacy policy. |   |      |   |
|                                                 |   | Next |   |
|                                                 |   |      |   |
|                                                 |   |      |   |
|                                                 |   |      |   |

Şekil 16: Programı İlk Çalıştırma E-Posta Girişi

Kurulum sonrası programı ilk çalıştırdığınızda daha önce oluşturduğunuz MathWorks hesabınıza ait eposta adresinizi yazın ve ardından **Next** butonuna tıklayın.

| 📣 Sign In                   | _ |         | × |
|-----------------------------|---|---------|---|
| <b>∢</b> MathWorks∘         |   |         |   |
| ← isim.soyisim@gedik.edu.tr |   |         |   |
| Password                    |   |         |   |
| ••••••                      |   |         |   |
| Forgot Password?            |   |         |   |
|                             |   |         |   |
|                             | l | Sign Ir | 1 |
|                             |   |         |   |
|                             |   |         |   |
|                             |   |         |   |
|                             |   |         |   |

# Şekil 17: Programı İlk Çalıştırma Parola Girişi

Daha önce oluşturduğunuz MathWorks hesabınıza ait parolanızı yazın ve ardından **Sign In** butonuna tıklayarak giriş yapın.

| A MATLAR P202                 | 2h - academic u |               |                          |                 |                                                                   |              |              |        |                                  |         |              |                                                       |                     | _     |       | ×     |
|-------------------------------|-----------------|---------------|--------------------------|-----------------|-------------------------------------------------------------------|--------------|--------------|--------|----------------------------------|---------|--------------|-------------------------------------------------------|---------------------|-------|-------|-------|
| HOME                          | PLOTS           | APPS          |                          |                 |                                                                   |              |              |        |                                  | 1 6 1   | <b>8</b> S I | - E O O S                                             | earch Documentation |       | A isi | _<br> |
| New New<br>Script Live Script | New Open        | 🗔 Find Files  | Import<br>Data           | t Clean<br>Data | Variable 👻<br>🕁 Save Workspace<br>Ø Clear Workspace 👻<br>VARIABLE | Pavorites    | Analyze Code | Layout | Preferences Set Path Environment | Add-Ons | (2)<br>Help  | Community<br>Request Supp<br>Learn MATLA<br>RESOURCES | ort<br>B            |       |       | 2     |
| + + 🖬 🖉 🖇                     | 3 📑 🗧 🕬         | Users 🕨 Gedik | <ul> <li>Docu</li> </ul> | uments          | MATLAB                                                            |              |              |        |                                  |         |              |                                                       |                     |       | •     |       |
| Current Folder                |                 |               | © C(                     | ommand          | Window                                                            |              |              |        |                                  |         |              | ⊙                                                     | Workspace           |       |       | 6     |
| 🗋 Name 🗕                      |                 |               | N                        | lew to M        | ATLAB? See resources for §                                        | ietting Star | ied.         |        |                                  |         |              | ×                                                     | Name 🔶              | Value |       |       |
|                               |                 |               |                          |                 |                                                                   |              |              |        |                                  |         |              |                                                       |                     |       |       |       |
| Details                       |                 |               | ^                        |                 |                                                                   |              |              |        |                                  |         |              |                                                       | <                   |       |       |       |
| Ready                         |                 |               |                          |                 |                                                                   |              |              |        |                                  |         |              |                                                       |                     |       |       |       |

## Şekil 18: Program Ekran Görüntüsü

Matlab uygulaması hesabınıza giriş yapılmış olarak açılacaktır.